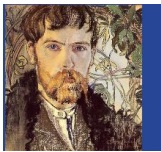

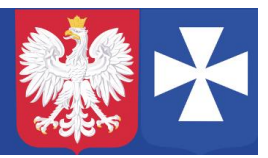

VIII LO w Rzeszowie, opracował mgr Wojciech Hałucha

## Instrukcja zakładania konta w systemie Vulcan.

Warunki konieczne:

- 1. Adres mailowy użytkownika musi być wpisany do systemu Vulcan.
- 2. Dostęp do poczty elektronicznej, gdzie jest konto mailowe podane w systemie Vulcan.

Uruchamiamy w przeglądarce stronę: https://portal.vulcan.net.pl/jst/rzeszowprojekt/rejestr.aspx

Następnie po lewej stronie wybieramy **Dziennik elektroniczny** lub + na górze:

| • AA+                              | Rzeszóv<br>Platforma V | V<br>ULCAN | 8    | NE |   | II       |
|------------------------------------|------------------------|------------|------|----|---|----------|
|                                    |                        | •●●●●      | 🔹 🗵  |    |   | ().<br>E |
|                                    |                        |            |      |    |   |          |
| Wyszukowanie<br>Szukana fraza      | ۹                      | 1          | 17CL |    |   |          |
| Strona główna<br>Dziennik elektror | iczny                  | - 1 M      | A C  | 1  |   | ->       |
| Poczta ResMan                      |                        |            |      |    |   |          |
| Pomocne linki<br>Wyszukiwanie sz   | kół                    |            |      |    | 1 |          |

Wybieramy Przywracanie dostępu do konta:

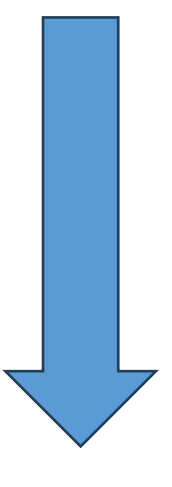

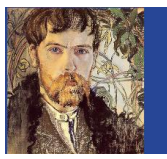

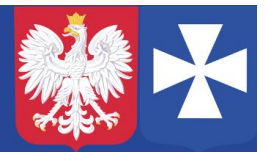

VIII LO w Rzeszowie, opracował mgr Wojciech Hałucha

| Ψ.     | Proszę podać nazwę użytkownika i hasło |
|--------|----------------------------------------|
|        | Nazwa użytkownika:                     |
|        | Hasło:                                 |
| Elle A |                                        |
|        | ZALOGUJ SIĘ                            |

Następnie w polu **Nazwa użytkownika (login), PESEL lub e-mail**, wpisujemy adres mailowy podany do systemu Vulcan (np. który był podawany wychowawcy klasy), zaznaczamy **Nie jestem robotem**:

| Przywracanie dostępu                                                                                                    |
|----------------------------------------------------------------------------------------------------|
| Jeśli logujesz się po raz pierwszy lub masz już aktywne konto w<br>systemie, podaj swój identyfikator i naciśnij przycisk "Wyślij<br>wiadomość". System odszuka wskazanego użytkownika i wyśle<br>wiadomość e-mail zawierającą dalsze instrukcje.<br>Mechanizm bezpieczeństwa (ochrona przeciwko robotom i robakom<br>internetowym) może poprosić Cię o dodatkowe potwierdzenie.<br>Postępuj zgodnie ze wskazówkami na ekranie.<br>Nazwa użytkownika (login), PESEL lub e-mail |
| Vie jestem robotem<br>reCAPTCHA<br>Prywatrość - Warunki<br>WYŚLIJ WIADOMOŚĆ                                                                                                    |

Wybieramy Wyślij wiadomość.

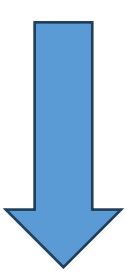

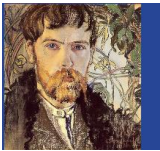

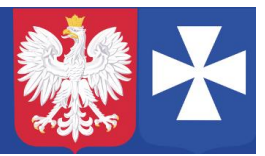

VIII LO w Rzeszowie, opracował mgr Wojciech Hałucha

Jeżeli wszystko jest dobrze, to powinniśmy otrzymać informację na ekranie:

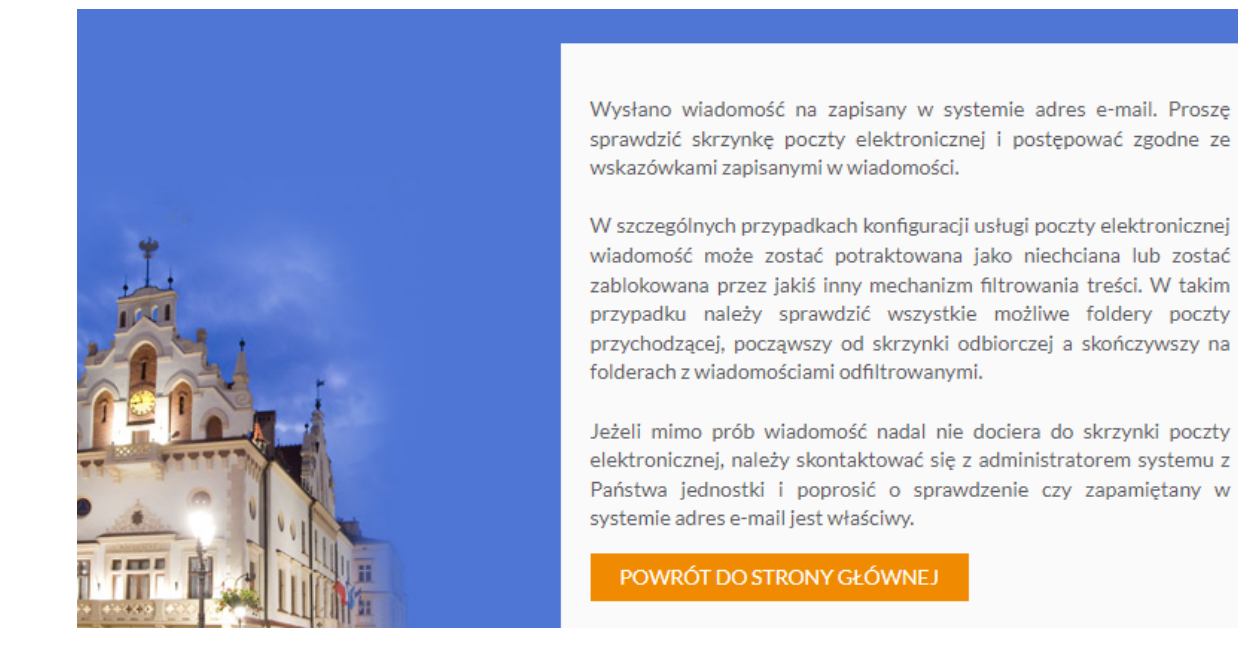

W przypadku innego komunikatu (proszę dokładnie przeczytać), ale najczęściej należy sprawdzić czy adres mailowy **jest taki sam** jak podany do systemu Vulcan.

Na podany adres e-mail otrzymamy list z **Centralnego Rejestru Użytkowników**. W wiadomości znajduje się login (tłusty tekst – trzy pierwsze litery imienia oraz cztery nazwiska i liczba) oraz link aktywacyjny do ustalenia nowego hasła (link działa przez określony czas, jeżeli wygaśnie należy powtórzyć całą procedurę). Należy go kliknąć oraz ustalić nowe hasło (należy wpisać 2 razy takie same), proszę zwrócić uwagę na wymagania jakie musi spełniać hasło:

## Zmiana hasła użytkownika

- Hasło musi spełniać następujące wymagania:
- długość hasła: co najmniej 7
- liczba wielkich liter: co najmniej 1
- liczba cyfr: co najmniej 1
- ważność hasła (liczba dni po których hasło wygasa): 180
- unikalność hasła (liczba dni w których hasło nie może się powtórzyć): 191

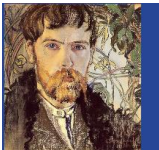

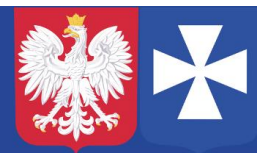

VIII LO w Rzeszowie, opracował mgr Wojciech Hałucha

po wpisaniu prawidłowo haseł, zaznaczamy **Nie jestem robotem** i wybieramy **Ustaw nowe hasło**.

Teraz można się zalogować do dziennika:

Uruchamiamy w przeglądarce stronę:

https://portal.vulcan.net.pl/jst/rzeszowprojekt/rejestr.aspx

Następnie po lewej stronie wybieramy Dziennik elektroniczny lub +:

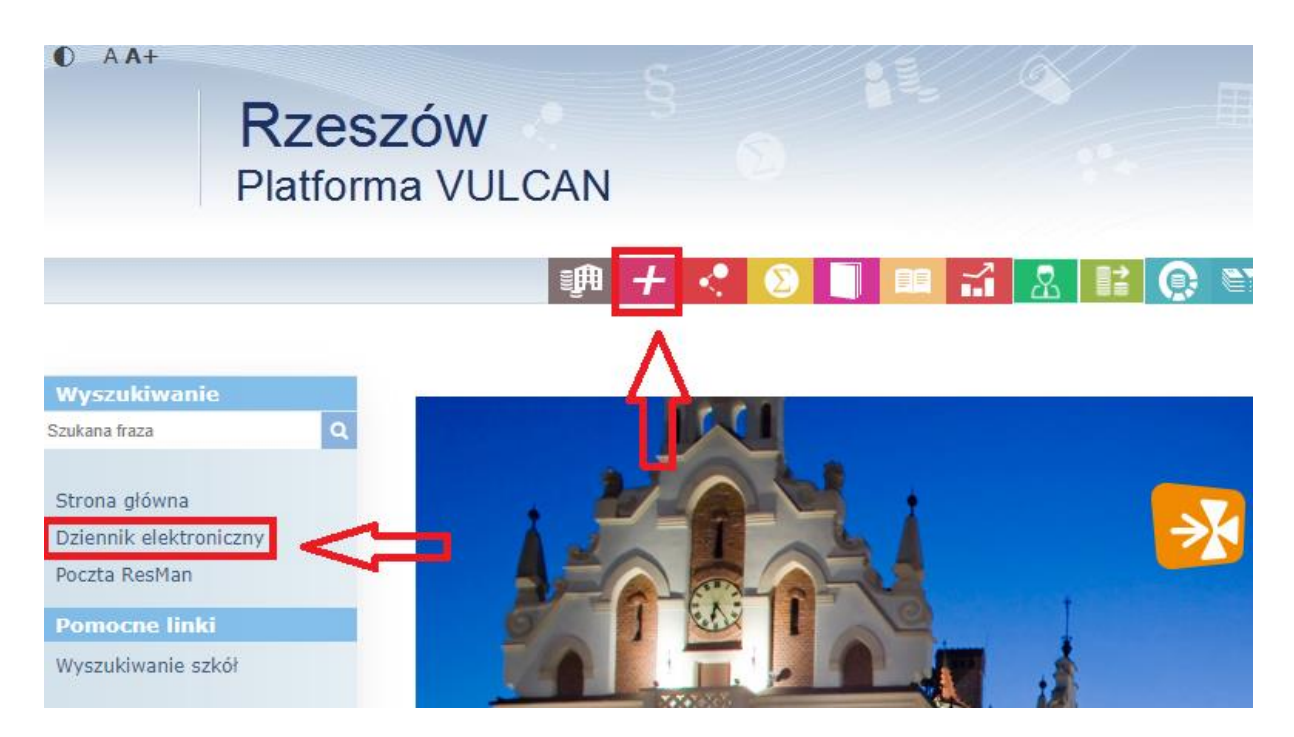

**Nazwa użytkownika** to login jaki otrzymaliśmy w mailu od Centralnego Rejestru Użytkowników (tłusty tekst – trzy pierwsze litery imienia oraz cztery nazwiska i liczba), hasło – to nowo ustalone hasło.

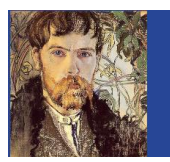

VIII Liceum Ogólnokształcące im. Stanisława Wyspiańskiego

w Rzeszowie

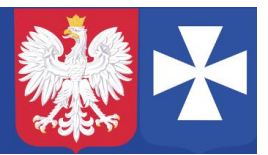

VIII LO w Rzeszowie, opracował mgr Wojciech Hałucha

| Zaloguj się                                                            |
|------------------------------------------------------------------------|
| Proszę podać nazwę użytkownika i hasło<br>Nazwa użytkownika:<br>Hasło: |
| ZALOGUJ SIĘ<br><u>Przywracanie dostępu do konta</u>                    |

Po wpisaniu wybieramy Zaloguj się.

Dziennik gotowy do pracy.